## REGISTO NO SITE DO CENTRO EDUCATIS — ÁREA RESERVADA Primeiro Acesso

## PASSO 1 :Aceder ao site do Centro Educatis: <u>www.centroeducatis.net</u>

## PASSO 2: Entrar na Área Reservada:

| Area Reserve Moodle ges p@centroeducatis.net 92                                                                                                    | 5 001 806   263 519 638                    |                                                                                                    |                         | ∯ttssons ₽2030 ⊡     | Culturaviedo pala<br>Veder Ekongaria |
|----------------------------------------------------------------------------------------------------|--------------------------------------------|----------------------------------------------------------------------------------------------------|-------------------------|----------------------|--------------------------------------|
| Co al                                                                                                    |                                            | Inicio                                                                                                    | Sobre nós Ações Documer | vtos Noticias Faqs C | ontactos                             |
| Área Reservada Mooqu                                                                                                    |                                            | Regard Breegress<br>Regard Breegress<br>Research<br>Research<br>Research<br>Participy<br>Research                                                                                                    | ' o 7/1                 |                      |                                      |
| educatis                                                                                                    |                                            | Antipation of Antipation of An | 1.4                     |                      | 9<br>::                              |
| Centro caucatis                                                                                                    | 84                                         |                                                                                                    |                         | -7                   |                                      |
| Centro de Formação de Escolas dos Concelho                                                                                                    | os de Benavente, Cor                       | uche e Salvaterra de N                                                                                                    | Magos                   |                      |                                      |
| 000-10                                                                                                    |                                            |                                                                                                    |                         |                      |                                      |
| 945                                                                                                    |                                            |                                                                                                    |                         |                      |                                      |
| O Centro                                                                                                    | Æ                                          | E                                                                                                    | ····                    | : 2                  |                                      |
| No Centro Educatis, promovemos o desenvolvimento e<br>implementação de respostas formativas adequadas às<br>necessidades dos Agrupamentos associados, | Ações                                      | Notícias                                                                                                    | N                       |                      |                                      |
| potenciando inovação, qualidade e excelência do serviço<br>público de educação.                                                                       | O nosso plano de<br>formação<br>Saber mais | As noticias que<br>importam aos nossos<br>agrupamentos                                                                                                    |                         |                      |                                      |
| Saber mais •                                                                                                    |                                            | saper mais                                                                                                    |                         |                      |                                      |

PASSO 3: Escolher a opção criar uma conta.

|                     | educatis          |
|---------------------|-------------------|
|                     | riar sessão       |
| E-mail <sup>®</sup> |                   |
| Senha*              | Recuperar passwor |
|                     | O                 |
| Manter sessão       |                   |

**PASSO 4:** Preencher os campos solicitados: nome, e-mail, senha e Grupo de Recrutamento. Preencha com atenção estes dados e tome nota dos dados de registo, pois será com estes dados que terá acesso à sua Área reservada.

| ou iniciar sessão na sua | conta |
|--------------------------|-------|
| Nome*                    |       |
|                          |       |
| E-mail*                  |       |
|                          |       |
| Caulas*                  |       |
| Senna                    | 0     |
|                          | 0     |
| Confirmar senha*         |       |
|                          | 0     |
| Escola*                  |       |
| Seleccione uma opção     | ~     |
| Grupo*                   |       |
|                          | ×     |

**PASSO 5:** Validação do email – irá receber um email do Centro Educatis [centroeducatis@lsforma.n et] para confirmar o seu email de acesso

| Centro Educatis                                                                    |
|------------------------------------------------------------------------------------|
| Hello!                                                                             |
| Please click the button below to verify your email address<br>Verify Email Address |
| If you did not create an account, no further action is required.                   |
| Regards,<br>Centro Educatis                                                        |

PASSO 6: Iniciar a sessão com o e-mail e senha escolhidos e de seguida clicar em Login.

|                    | centro<br>educatis |                    |
|--------------------|--------------------|--------------------|
|                    | Iniciar sessão     | )                  |
|                    | ou criar uma conta |                    |
| E-mail*            |                    |                    |
|                    |                    |                    |
| Senha <sup>*</sup> | F                  | Recuperar password |
|                    |                    | O                  |
| Manter sessão      | 0                  |                    |
|                    | Login              |                    |

**PASSO 7:** Entrada na sua área reservada. A sua área reservada é constituída por três áreas distintas [à esquerda]: Painel de Controlo; Ficha de Utente e Portefólio Formações

| Centro<br>educatis                                                |                                                                                   | C |
|-------------------------------------------------------------------|-----------------------------------------------------------------------------------|---|
| Painel de Controlo                                                | Painel de Controlo                                                                |   |
| <ul> <li>Ficha De Utente</li> <li>Portefólio Formações</li> </ul> | E Bem-vindo                                                                       |   |
|                                                                   | • experiencia                                                                     |   |
|                                                                   | Inscrições Ativas                                                                 |   |
|                                                                   | ×                                                                                 |   |
|                                                                   | Sem inscrições ativas.<br>As suas inscrições pendentes surgem aquí.               |   |
|                                                                   | Perpágina 10                                                                      |   |
|                                                                   | Oportunidades de Formação                                                         |   |
|                                                                   |                                                                                   |   |
|                                                                   | Sem ações com inscrições abertas.<br>De momento não hã oportunidades de formação. |   |

PASSO 8: Deverá criar ficha de utente, nos separadores da esquerda deverá selecionar Ficha de Utente [lado esquerdo] e de seguida irá aparecer a opção para Criar Ficha de Utente [lado direito]

| Painel de Controlo<br>8 Ficha De Utente | Ficha De Utente D Listar<br>Ficha De Utente | Crier Ficha de Uterre |
|-----------------------------------------|---------------------------------------------|-----------------------|
| Portefolio Formações                    | ×<br>Sem Ficha de Utente                    |                       |

**PASSO 9:** Preenchimento da Ficha de Utente com os dados pessoais e profissionais. Será importante a verificação de todos os dados, uma vez que serão com bases nestes dados que serão emitidos os certificados das ações de formação.

| Deline de Controlo     | Criar Ficha De Utente                              |                                                          |  |
|------------------------|----------------------------------------------------|----------------------------------------------------------|--|
| S Ficha De Utente      |                                                    |                                                          |  |
| C Portefólio Formações | Dados pessoais                                     | Foto                                                     |  |
|                        | Nome                                               | Imagem                                                   |  |
|                        | Experiência v                                      | Arraste e solte os arquivos ou Clique aqui               |  |
|                        | Morada"                                            |                                                          |  |
|                        |                                                    |                                                          |  |
|                        | Código Postal <sup>*</sup> Localidade <sup>*</sup> | Dados profissionais                                      |  |
|                        |                                                    | Escola/Agrupamento*                                      |  |
|                        | Data de Nascimento'                                | Seleccione uma opção                                     |  |
|                        | dd-mm-aaaa                                         | Escola/Agrupamento de origem*                            |  |
|                        | Doc. Identificação' NIF' NISS'                     |                                                          |  |
|                        |                                                    | Regime'                                                  |  |
|                        |                                                    | Docente                                                  |  |
|                        | Contactos                                          | Serviço Categoria <sup>®</sup> Departamento <sup>®</sup> |  |
|                        | Email                                              |                                                          |  |
|                        | magda.barradas@aebenavente.pt ~                    | Grupo de recrutamento"                                   |  |
|                        | Telefone" Telemovel"                               | Seleccione uma opção                                     |  |
|                        |                                                    | Formador                                                 |  |
|                        |                                                    | Código de formador (caso possua)                         |  |

PASSO 10: Clique em "Criar" e os seus dados ficarão guardados na sua ficha.